# SUPERMICR SuperStorage SSG-136R-N32JBF Quick Reference Guide

# Power On

# Powering On the System

Any time you power on the SSG-136R-N32JBF system, first perform the following precautions:

- 1. Verify that all hosts that will use the SSG-136R-N32JBF are powered off.
- 2. Connect PCI-e cabling from the hosts to the SSG-136R-N32JBF.
- 3. Connect a power cable from a grounded AC outlet to the SSG-136R-N32JBF. Do not power on the system.
- 4. Wait two minutes for the BMC service to power on.
- 5. Press the power button on the SSG-136R-N32JBF, or power on the system using the IPMI command interface.
- 6. Wait three minutes, then power on the hosts that are connected to the system.

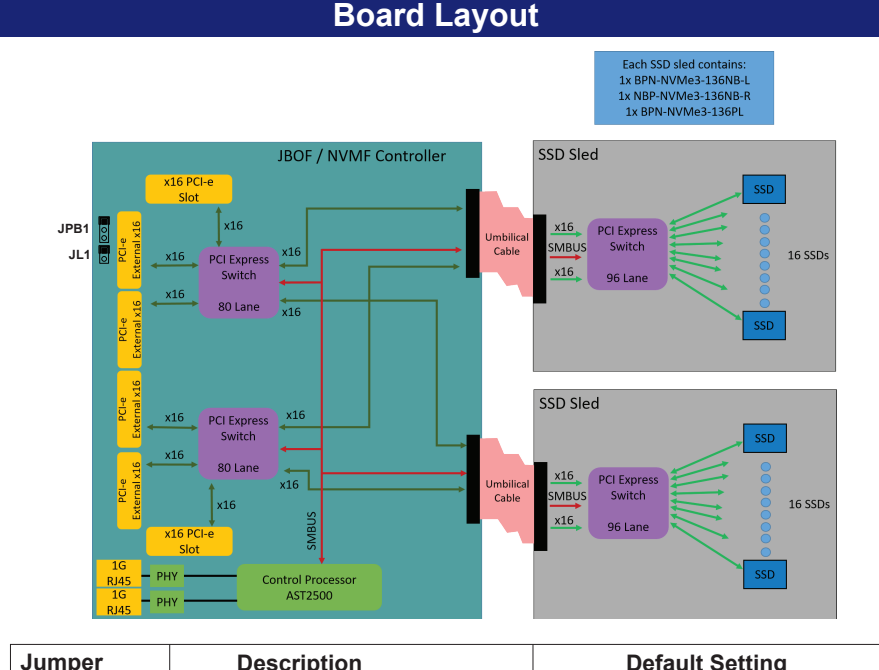

| Jumper | Description       | Default Setting    |
|--------|-------------------|--------------------|
| JPB1   | BMC Enable        | Pins 1-2 (Enabled) |
| JL1    | Chassis Intrusion | Open               |

# **Drive Installation**

Your system may or may not have come with drives installed. Up to thirty-two hot-swappable 2.5" NVMe SSDs are supported by the chassis (16 drives in each sled). The drives are mounted in drive carriers to simplify their installation and removal from the chassis. (Both procedures may be done without removing power from the system.)

- Extending a Sled
- 1 For one sled, swing both sled latches fully out

2. Grasp the sled latches and use them to extend the sled out of the chassis.

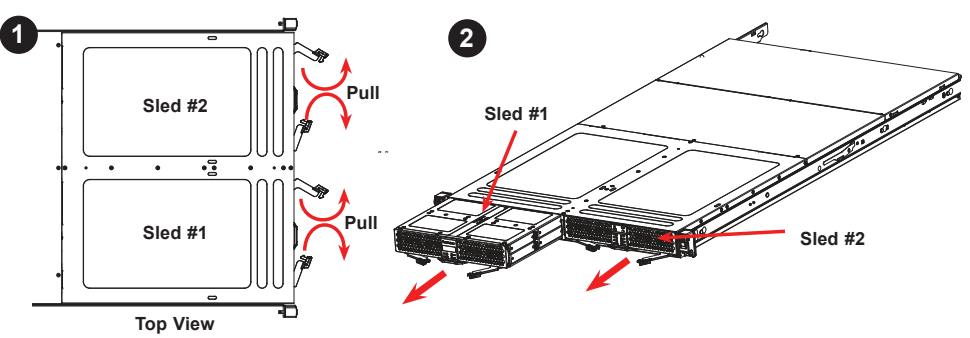

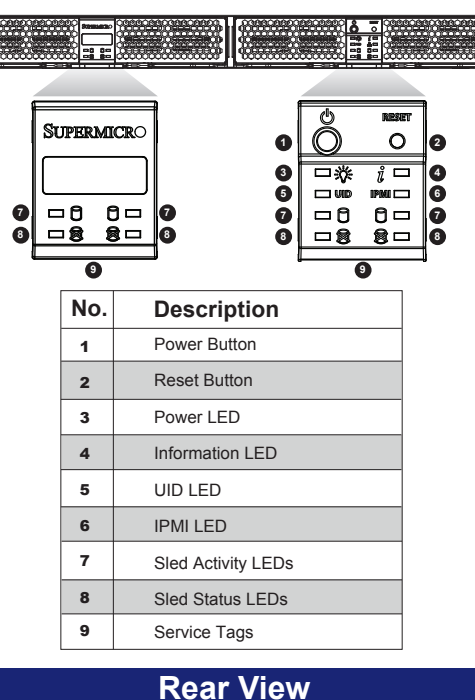

# 4 No. Description 2 x16 mini-SAS HD can be split to 4 x8 for 4 hosts 1 2 2 IPMI LAN Ports 3 2 x16 mini-SAS HD can be split to 4 x8 for 4 hosts 4 2 PCI-E 3.0 (FH) x16 5 UID Button 6 Redundant Titanium Level Power Supplies

### Mounting a Drive in a Drive Carrier

1. Release and swing open the locking latches on the side of the drive carrier. 2. Insert a drive into the carrier with the PCB side facing down and the connector end toward the rear of the carrier. Insert the drive at an angle. Verify that the mounting holes on the drive align with the mounting holes on the carrier.

- 3. Swing both locking latches shut. An audible click indicates that the drive is locked in place
- 4. Insert the drive and drive carrier into its bay. When the drive is fully inserted, push the release tab until it clicks shut

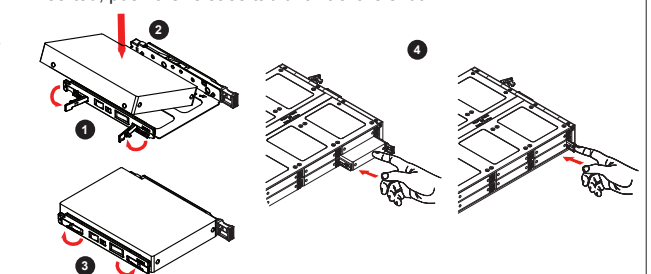

# Front View & Interface

After installing the SSG-136R-N32JBF system, you must assign drives to hosts. This appendix provides information about drive mappings and procedures for reassigning drives to different hosts. Refer to the Web GUI or command line interface sections in this appendix for your preferred procedure.

Physical hosts are represented by "zones" and physical drives are represented by "endpoints." Familiarity with zones and endpoints is necessary to properly assign drives to hosts. Refer to the following diagrams for zone-to-host labeling.

| Zone 1 Zone 2 | Zone 3 Zone 4 | Zone 1 Zone 3<br>Zone 2 Zone 4 | Zone 5 Zone 7<br>Zone 6 Zone |
|---------------|---------------|--------------------------------|------------------------------|

You can assign a drive to a new host by mapping the drive's endpoint to a different zone. You can do this from the Web GUI or the command line interface.

### 2. Drive Slots Endpoint Mapping

1. Overview

Each physical drive is assigned an "endpoint" number that is different from the physical slot number. The following tables provide an overview of endpoint mapping for drive slots in a four-host and eight-host configuration. When assigning drives to hosts, start with the drives located closest to the front of the system and work your way back. Also, alternate between sleds so that the drives used by each host are spread between both sleds. The "Slot #" column refers to the physical slot number of an NVMe SSD. The "Endpoint" column refers to the endpoint number assigned to the drive. The "Load Order" column is the recommended sequence in which drives should be assigned to hosts (i.e. assign Load Order 1 first, Load Order 2 second, etc.).

| Tray 1 |          |               |        | Tray 2   |               |        | Tray 1   |               |        | Tray 2   |               |  |  |
|--------|----------|---------------|--------|----------|---------------|--------|----------|---------------|--------|----------|---------------|--|--|
| Slot # | Endpoint | Load<br>Order | Slot # | Endpoint | Load<br>Order | Slot # | Endpoint | Load<br>Order | Slot # | Endpoint | Load<br>Order |  |  |
| 0      | 30       | 25            | 16     | 14       | 26            | 0      | 34       | 25            | 16     | 18       | 26            |  |  |
| 1      | 29       | 27            | 17     | 13       | 28            | 1      | 33       | 27            | 17     | 17       | 28            |  |  |
| 2      | 32       | 17            | 18     | 16       | 18            | 2      | 36       | 17            | 18     | 20       | 18            |  |  |
| 3      | 31       | 19            | 19     | 15       | 20            | 3      | 35       | 19            | 19     | 19       | 20            |  |  |
| 4      | 34       | 9             | 20     | 18       | 10            | 4      | 38       | 9             | 20     | 22       | 10            |  |  |
| 5      | 33       | 11            | 21     | 17       | 12            | 5      | 37       | 11            | 21     | 21       | 12            |  |  |
| 6      | 36       | 1             | 22     | 20       | 2             | 6      | 40       | 1             | 22     | 24       | 2             |  |  |
| 7      | 35       | 3             | 23     | 19       | 4             | 7      | 39       | 3             | 23     | 23       | 4             |  |  |
| 8      | 28       | 5             | 24     | 12       | 6             | 8      | 32       | 5             | 24     | 16       | 6             |  |  |
| 9      | 27       | 7             | 25     | 11       | 8             | 9      | 31       | 7             | 25     | 15       | 8             |  |  |
| 10     | 26       | 13            | 26     | 10       | 14            | 10     | 30       | 13            | 26     | 14       | 14            |  |  |
| 11     | 25       | 15            | 27     | 9        | 16            | 11     | 29       | 15            | 27     | 13       | 16            |  |  |
| 12     | 24       | 21            | 28     | 8        | 22            | 12     | 28       | 21            | 28     | 12       | 22            |  |  |
| 13     | 23       | 23            | 29     | 7        | 24            | 13     | 27       | 23            | 29     | 11       | 24            |  |  |
| 14     | 22       | 29            | 30     | 6        | 30            | 14     | 26       | 29            | 30     | 10       | 30            |  |  |
| 15     | 21       | 31            | 31     | 5        | 32            | 15     | 25       | 31            | 31     | 9        | 32            |  |  |

## 3. Assigning a Drive from the GUI

Drive assignment from the Web GUI requires a computer with access to the network that contains your SSG-136R-N32JBF system. When assigning drives to hosts, start with the drives located closest to the front of the system and work your way back. Also, alternate between sleds so that the drives used by each host are spread between both sleds. Assigning a Drive

1. Access the Web GUI by opening a Web browser and directing it to the IP address of the SSG-136R-N32JBF system.

| SUPERMICRO          |              |        |                          | dministrator ) | O C 🖉 Ce English |          |       |               |                     |                    |           |        |   |
|---------------------|--------------|--------|--------------------------|----------------|------------------|----------|-------|---------------|---------------------|--------------------|-----------|--------|---|
| System S            | erver Health |        | Configuration            | Remo           | te Control       | Mainte   | nance | Miscellaneous | Help                |                    | _         | _      | _ |
| Server Health       | ۲            | Pool   | ed NVMe Stora            | ge             |                  |          |       |               |                     |                    |           |        |   |
| Sensor Readings     |              |        |                          |                |                  |          |       |               |                     |                    |           |        |   |
| D Event Log         |              | Inc    | s bebe ostbraks boored w | Vivie stores   | pe internation.  |          |       |               |                     |                    |           |        |   |
| D Power Consumption | a            | Mode:  | 4 Hosts                  | •              |                  |          |       |               |                     |                    |           |        |   |
| Power Source        |              |        | 8 Hosts                  | a iDe          | Temp. (%)        | Cap. Cit | Model | Manufacture   | Part Number         | Serial Number      | Asset Tag | Locate |   |
|                     | -            | Zone   | NVMe over fabric         | 7              | 31               | 3726     | P4500 | INTEL         | INTEL SSOPE2KX040T7 | PHLF7200017P4P0IGN |           | 0      | 5 |
| Proced NVMe Storag  | ige          | Please | select a Zone            | 9              | 32               | 3726     | P4500 | INTEL         | INTEL SSDPE2KX040T7 | PHLF720401FL4POIGN |           | 0      | 1 |
|                     |              | Please | select a Zone            | 24             | 32               | 3726     | P4500 | INTEL         | INTEL SSDPE2KX040T7 | PHLF723601M74P0IGN |           |        | 1 |
|                     |              | Please | select a Zone            | 25             | 33               | 3726     | P4500 | INTEL         | INTEL SSDPE2KX040T7 | PHLF723600YU4P0ICN |           | 0      | 1 |
|                     |              |        |                          |                |                  |          |       |               |                     |                    |           |        |   |

- 2. Log in and click on the Pooled NVMe Storage tab.
- 3 In the Mode field, click the drop-down bar and select "4 Hosts" or "8 Hosts" depending on your configuration.
- 4 On the displayed table, find a specified drive by looking at the Slot ID column
- 5. Click the drop-down bar in the Zone column, then select the zone to which you want to assign this drive

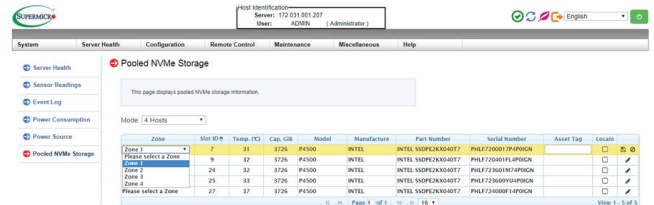

6. When finished, click the disk icon on the far right of the row to save changes, or click the cancel icon to discard changes.

4. Assigning a Drive from the CLI

Drive assignment from the CLI requires Curl and Python with the json.tools module

# **Drive Assignment**

```
installed in a Linux environment. (Recommended versions: Curl 7.35.0 or later. Pvthon
2.7.6 or later). When assigning drives to hosts, start with the drives located closest to
the front of the system and work your way back. Also, alternate between sleds so that
the drives used by each host are spread between both sleds.
Getting Drive Information
1. Access a command line interface connected to the SSG-136R-N32JBF system.
2. To get drive information for a given zone, run the following command:
  $ curl -k --user ADMIN: ADMIN -X GET https://<IP Address>/redfish/
   v1/Fabrics/1/Zones/1 | python -m json.tool
For <IP Address> use the IP address of the system. For "Zones/1" replace "1" with the
zone number corresponding to the host for which you are getting drive information. In
the output, the first item listed under "Endpoints" is the zone number, and subsequent
items are drive endpoint numbers.
In the following example, endpoint 19 (drive 23) represents the only drive assigned to zone 1
      "@odata.context": "/redfish/v1/Smetadata#Zone.Zone",
"@odata.id": "/redfish/v1/Fabrics/1/Zones/1",
"@odata.type": "#Zone.Zone",
"Description": "PCIe Zone 1",
"Id": "1",
       "Links":
             "Endpoints": [
                        "@odata.id": "/redfish/v1/Fabrics/1/Endpoints/1"
                        "@odata.id": "/redfish/v1/Fabrics/1/Endpoints/19"
             "InvolvedSwitches": [
                        "@odata.id": "/redfish/v1/Fabrics/1/Switches/1"
       "Name": "Zone",
"Oem": {},
       "Oem": {},
"Status":
            "Health": "OK"
            "State": "Disabled"
Reassigning a Drive
1. To change drive assignment, you must first create a .txt file that includes your changes in JSON format. For example:
      "Endpoints":
                         "@odata.id": "/redfish/v1/Fabrics/1/Endpoints/1"
                         "@odata.id": "/redfish/v1/Fabrics/1/Endpoints/21"
                         "@odata.id": "/redfish/v1/Fabrics/1/Endpoints/23"
  In the above example, drive 7 (endpoint 35) was removed from zone 1, and drives 29 and
  31 (endpoints 7 and 5) were added to zone 1.
2. In the command line interface, run the following command:
  $ curl -k --http1.0 --user ADMIN:ADMIN -X PATCH -d @<text.txt>
https://<IP Address>/redfish/v1/Fabrics/1/Zones/1
For <IP Address>, use the IP address of the system. For <text.txt>, use
the file name of the text file you saved. For "Zones/1" replace "1" with the zone number
corresponding to the host on which you are making drive assignment changes.
The following output indicates success:
  {"Success": {"code": "Base.1.0.0.Success", "Message": "Successfully
   Completed Request."}
3. To verify your changes, perform the "Getting Drive Information" procedure.
5. Obtaining the System IP Address
Drive reassignment requires the IP address of the SSG-136R-N32JBF system. Perform the
following procedure to obtain the system IP address. If DHCP is detected, a dynamic IP address
is assigned to the system. If DHCP is not detected, the default IP address is 192.168.1.99.
 Obtaining System IP Address
1. Get the MAC address of the SSG-136R-N32JBF. The MAC address is printed on the
   service tags on the front end of the chassis under the control nanels
2. Consult your network administrator to determine IP address from a MAC address. This IP
   address is required to access the access the Web GUI and to run CLI commands.
                                     Caution
  SAFETY INFORMATION
 IMPORTANT: See installation instructions and safety warning before connecting system
 to power supply. http://www.supermicro.com/about/policies/safety_information.c
  \triangle
       WARNING:
 To reduce risk of electric shock/damage to equipment, disconnect power from server 
by disconnecting all power cords from electrical outlets. If any CPU socket empty,
  install protective plastic CPU cap
  WARNING:
 Always be sure all power supplies for this system have the same power output. If
 mixed power supplies are installed, the system will not operate.
 For more information go to : http://www.supermicro.com/support
                   MNL-2052-QRG
```